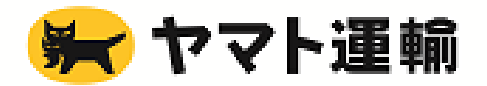

2024/8/16 更新

2020/10/8 作成

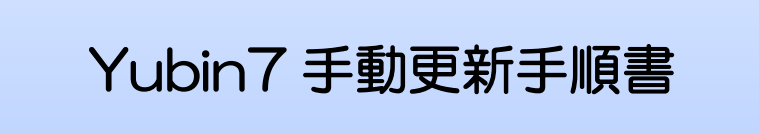

## 1. Yubin7 手動更新 操作の流れ

当手順書では、スマート Cat/エキスプレス送り状発行システム/ラストワンマイル送り状発行システム (以下、送り状発行システム)をご利用のお客様向けの、Yubin7 手動更新の操作方法をご説明します。 Yubin7 手動更新 操作の流れは、以下のとおりです。

※巻末に FAQ を載せています。そちらも併せてご確認ください。

※操作の所要時間については、ご利用の環境によって異なる場合がございます。

※当手順書の画面イメージでは、スマート Cat の画面イメージでご説明しております。

エキスプレス送り状発行システム/ラストワンマイル送り状発行システムをご利用のお客様は ご利用システム名へ読み替えてご確認ください。

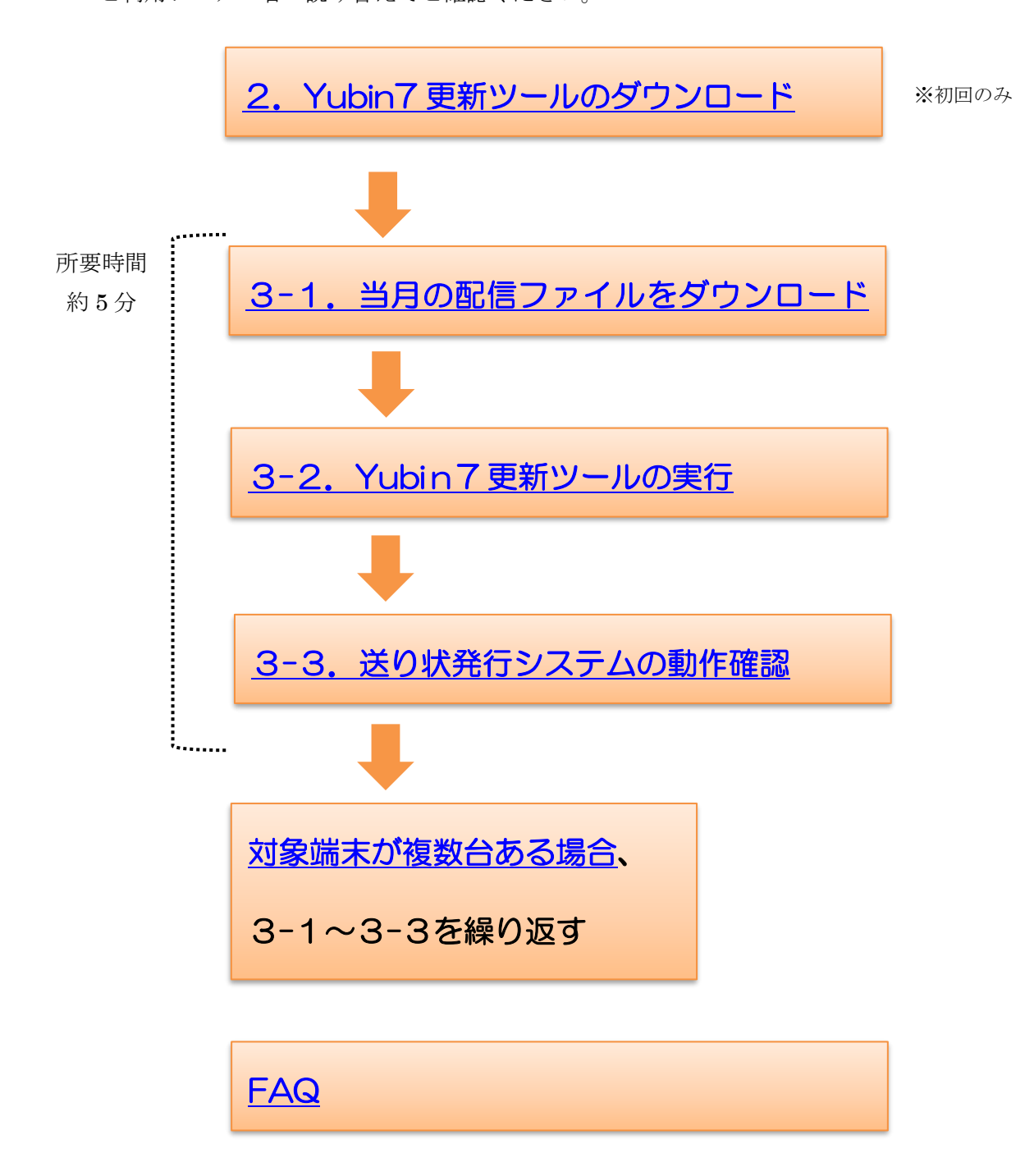

## 2. Yubin7 更新ツールのダウンロード

Yubin7 更新ツールをダウンロードします。

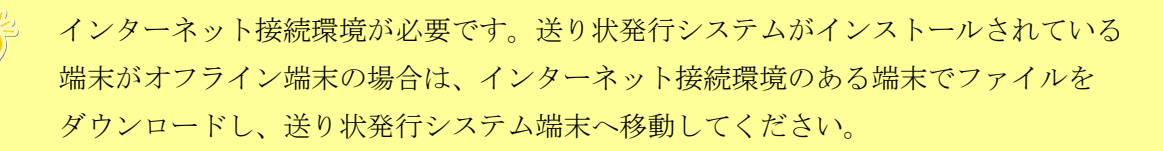

 インターネットのブラウザで、サポートサイトへアクセスします。 http://www.ysd-smartcat.jp/support/ysd.html

※送り状発行システムメニュー画面→システム設定関連→サポートサイト ボタンから も上記サイトへ飛べます。(スマート Cat Ver3.1.2 以降のお客様のみ)

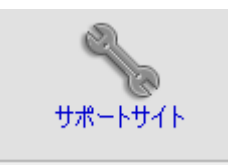

② サポートサイト→「マスタ関連」タブより、「Yubin7 更新ツール」をダウンロードします。

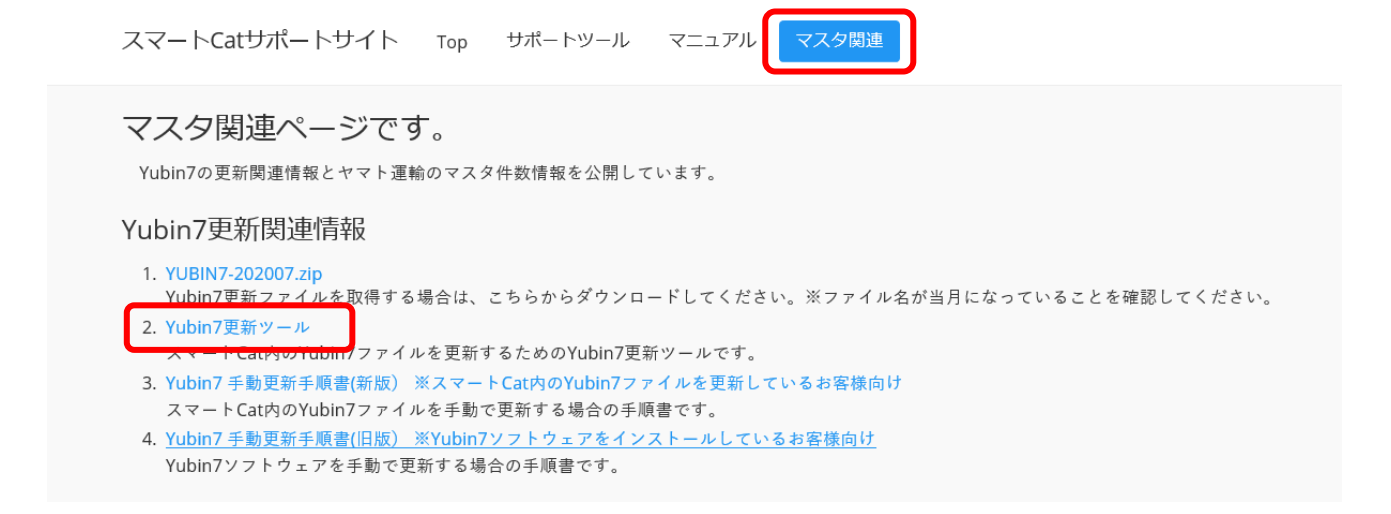

③ デスクトップなど、送り状発行システムが入っているパソコンの任意の場所に保存してください。 以下のようなダウンロードメッセージが表示された場合は、保存してください。

| ysd-smartcat.jp から | zip (864 KB)を開くか、または保存しますか? | ファイルを開く(0) | 保存(S) ▼ | キャンセル(C) | × |
|--------------------|-----------------------------|------------|---------|----------|---|
|                    |                             |            |         |          | - |

④ ダウンロードした設定更新ツールを展開(解凍)します。「yubin7\_update\_tool.zip」を右クリックし、「解凍」をクリックします。

|                   |   | 開く(O)          |   |
|-------------------|---|----------------|---|
|                   |   | ウイルススキャン       |   |
|                   |   | 解凍(X)          | > |
| yubin7_update_too |   | 圧縮(U)          | > |
| l.zip             | È | 共有             |   |
|                   |   | プログラムから開く(H)   | > |
|                   |   | アクセスを許可する(G)   | > |
|                   |   | 以前のバ−ジョンの復元(V) |   |
|                   |   | 送る(N)          | > |
|                   |   | 切り取り(T)        |   |
|                   |   | ⊐Ľ–(C)         |   |
|                   |   | ショートカットの作成(S)  |   |
|                   |   | 削除(D)          |   |
|                   |   | 名前の変更(M)       |   |
|                   |   | プロパティ(R)       |   |

「デスクトップに解凍」をクリックします。

| デスクトップに解凍(D)   |  |
|----------------|--|
| ここに解凍(H)       |  |
| 出力先を指定して解凍(S)  |  |
| テンポラリモードで解凍(T) |  |

※設定更新ツールは圧縮されたファイルのため、展開(解凍)してからの利用が必要です。※解凍の操作方法については、お使いのパソコンの環境によって若干異なる場合があります。

## 3-1. 当月の更新ファイルをダウンロード

Yubin7の更新ファイルをダウンロードします。

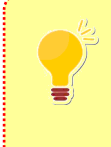

インターネット接続環境が必要です。送り状発行システムがインストールされている 端末がオフライン端末の場合は、インターネット接続環境のある端末でファイルを ダウンロードし、送り状発行システム端末へ移動してください。

 インターネットのブラウザで、サポートサイトへアクセスします。 http://www.ysd-smartcat.jp/support/ysd.html

※送り状発行システムメニュー画面→システム設定関連→サポートサイト ボタンから も上記サイトへ飛べます。(スマート Cat Ver3.1.2 以降のお客様のみ)

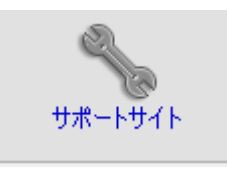

② サポートサイト→「マスタ関連」タブより、「YUBIN7-YYYYMM.zip」(※YYYYMM は年月)を ダウンロードします。

※「YUBIN7-YYYYMM.zip」ファイルは、毎月ファイル名が変わります。月初 1~5 営業日程度で サイトへアップロードされますので、ファイル名が当月へ更新されたらダウンロードしてください。

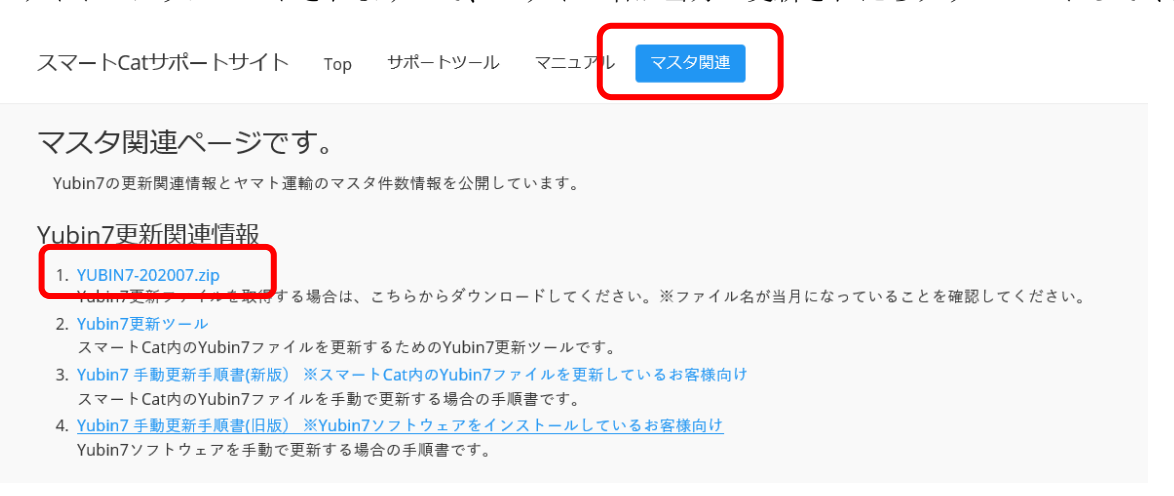

③ デスクトップなど、送り状発行システムが入っているパソコンの任意の場所に保存してください。 以下のようなダウンロードメッセージが表示された場合は、保存してください。

| ysd-smartcat.jp から YUBIN7zip (2.68 MB) を開くか、または保存しますか? |  | ファイルを開く(0) | 保存(S) | • | キャンセル(C) | × |
|--------------------------------------------------------|--|------------|-------|---|----------|---|
|                                                        |  |            |       |   |          | _ |

## 3-2. Yubin7 更新ツールの実行

Yubin7 更新ツールの実行方法をご案内します。

#### ※事前準備

・送り状発行システムを閉じてからYubin7 更新ツールを実行してください。

② 「Yubin4Update」を起動してください。

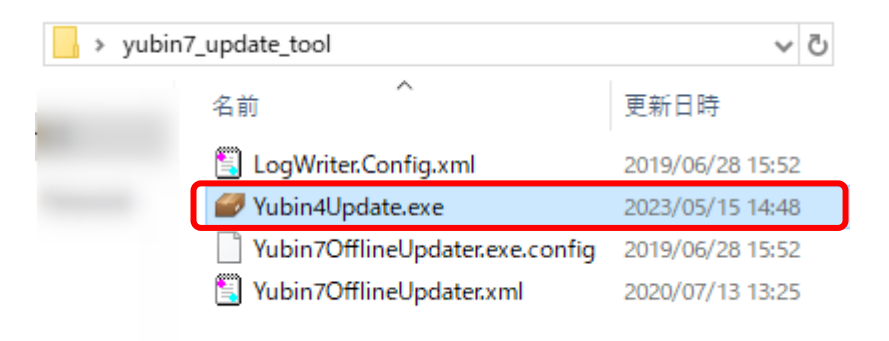

③ Yubin7 更新ツールが起動します。

Yubin7辞書 zip 項目の「参照」ボタンを押下し、3-1でダウンロードした 当月の更新ファイルを指定し、実行ボタンを押下します。

| ✓ Yubin7辞書ファイル更新ツール Version: 1.0.1 | ×                                                                                                    |                                                                  |        |
|------------------------------------|----------------------------------------------------------------------------------------------------|------------------------------------------------------------------|--------|
| Yubin7辞書zip<br>インストール先<br>デフォルト    | 参照<br>参照                                                                                                    |                                                                  | ×      |
|                                    |                                                                                                    | ✓ ひ Fスクトップの検索                                                    | م<br>• |
| 実行 実行                              |                                                                                                    | ■ ■                                                              | ^      |
|                                    | ◆ ポッドリーク<br>・ 100mm apparts toomap<br>・<br>・<br>マリントリーク<br>・<br>マリントリーク<br>・<br>マリント<br>・<br>マリント<br>・<br>マリント<br>・<br>マリント<br>・<br>・<br>・<br>・<br>・<br>・<br>・<br>・<br>・<br>・<br>・<br>・<br>・ | 2020/07/22 10:29 ZIP 774/JP                                      |        |
|                                    | く<br>ファイル名(N): <mark>VUBIN7-202007<i>.z</i>ip</mark>                                                                                                    | <ul> <li>ZIPファイル(*.zip)</li> <li>購く(O)</li> <li>キャンセ/</li> </ul> | × ×    |

④ 正常に更新がされた場合、以下のダイアログが表示されます。

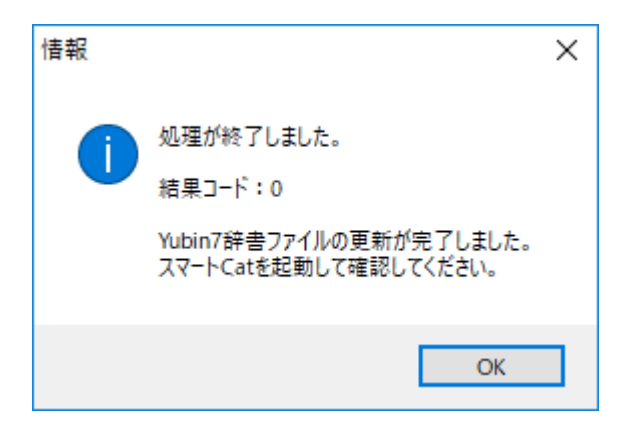

OK ボタンを押下し、画面を閉じてください。

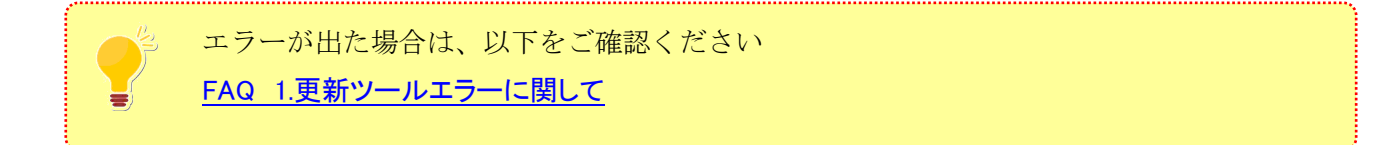

# 3-3. 送り状発行システムの動作確認

送り状発行システムでYubin7が更新されたかを確認します。

送り状発行システムを起動し、メニュー画面にて、「YUBIN7辞書ファイル更新日付」が 最新(当月日付)になっていることを確認してください。

| スマートCat ~イー                                                                                            | ジー出荷~              |
|----------------------------------------------------------------------------------------------------|--------------------|
| 日次処理           注:         随時処理           注:         システム設定関連                                           |                    |
| <出荷拠点><br>0<br>東京法人営業支店<br><最終バックアップ日時><br>2019/07/03 14:38:37<br><最終マスタ取込日時>                          |                    |
| 営業所 2019/06/18 09:39:24<br>YTC仕分 6月度分<br><yubin7辞書ファイル更新日時><br/>2019/07/01 09:09:18</yubin7辞書ファイル更新日時> |                    |
|                                                                                                    | <b>这</b> システムを終了する |

以上で Yubin7 手動更新は完了です。

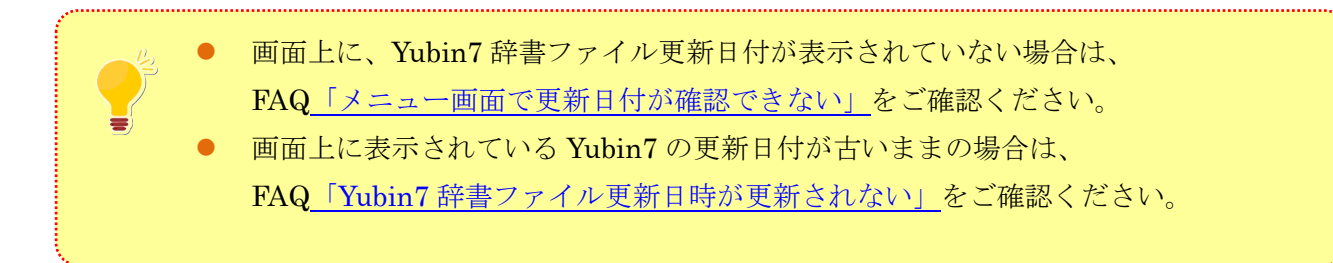

## ※複数台端末がある場合

送り状発行システムが複数端末ある場合、「<u>2.Yubin7更新ツールのダウンロード(※初回のみ</u>」~「<u>3</u><u>-3.送り状発行システムの動作確認</u>」を繰り返し、全台実施してください。

※複数の送り状発行システムで、同じデータ・設定を共有している場合(クライアント・サーバ設定の 場合)でも、<u>全台で作業が必要です。</u> FAQ

#### 1. Yubin7 更新ツールエラーに関して

Yubin7 更新ツール実行後にエラーが表示された場合は、エラーメッセージに従い、以下の QA をご確認ください。

※Yubin7 更新ツールエラーについて

エラーメッセージ・画面イメージでは、スマート Cat と表記していますが、 エキスプレス送り状発行システム/ラストワンマイル送り状発行システムをご利用の場合は、 ご利用システム名へ読み替えてください。

Q1 「結果コード: ERR-1 ×スマート Cat が起動しています。スマート Cat を終了し、再度ツールを 実行してください。」

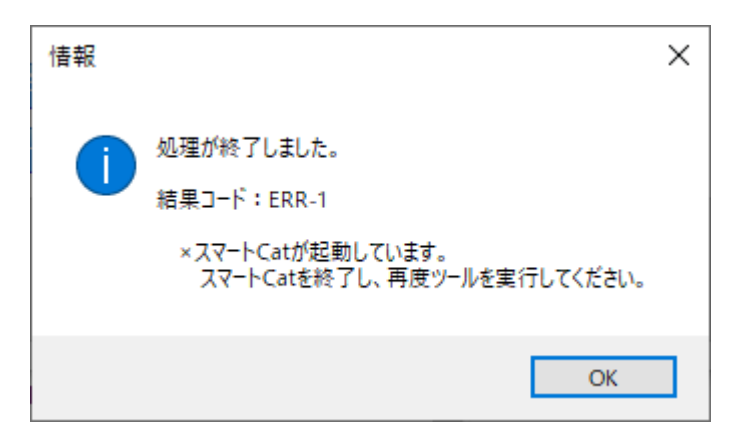

送り状発行システムが起動しているのが原因のエラーです。 送り状発行システムを閉じた後、Yubin7 更新ツールを実行し直してください。 Q2 「結果コード: ERR-2 ×インストール先のパスが見つかりません。確認してください。」

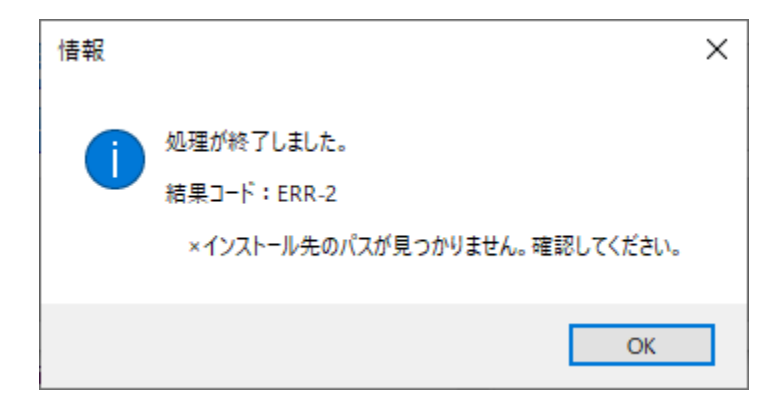

送り状発行システムのインストール先がデフォルト設定以外の場合に発生します。 Yubin7 更新ツールを実行する際に、送り状発行システムのインストール先の指定をおこないます。

- ① Yubin7 更新ツールを終了します。
- ② 送り状発行システムのインストール先フォルダを確認します。 デスクトップにある送り状発行システムのショートカットを右クリックしてください。 プロパティ設定→「ショートカット」タブ→作業フォルダがインストール先フォルダです。

|               | 全般 ジョートカット 互換性 セキュリティ 詳細 以前のパージョン            |
|---------------|----------------------------------------------|
| スマートCat 3 ~イー | スマートCat 3 ~イージー出荷~                           |
| 9-出间~         | 種類: アプリケーション                                 |
|               | 場所: SmartCat3                                |
|               | リンク先(T): C:¥YSmartCat¥SmartCat3¥SmartCat.exe |
|               | 作藥フォルター(S):<br>C:¥YSmartCat¥SmartCat3¥       |

上記の方法で、送り状発行システムのインストール先フォルダが確認できない場合は FAQ「送り状発行システムのインストール先フォルダを確認したい」 をご確認ください。

③ Yubin7 更新ツールを再度実行します。

- ④ Yubin7 更新ツールが起動したら、以下の通り操作してください。
  - 1.Yubin7辞書 zip 項目の「参照」を押下し、3-1でダウンロードした当月の更新ファイルを 指定してください。
  - 2.インストール先項目の「参照」を押下し、②で確認した送り状発行システムの
     インストール先フォルダを指定してください。
     ※インストール先(「デフォルト」の箇所)に、パスを直接入力することも可能です。

3.実行ボタンを押下してください。

| YUDIN/辞音/アヤ1ル更新ツール Version: 1.0.1 | ×               |
|-----------------------------------|-----------------|
| Yubin7辞書zip<br>インストール先<br>デフォルト   | 1<br>参照<br>2 参照 |
| 実行                                | 3               |

⑤ 正常に更新がされ、以下のダイアログが表示されることを確認してください。

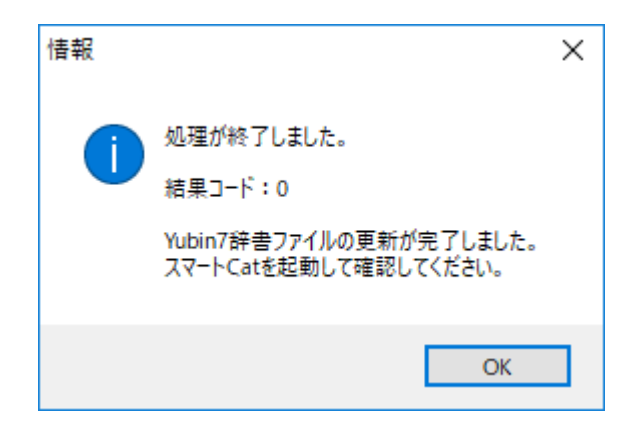

Q3 「結果コード: ERR-3 ×Yubin7辞書 zip ファイルが見つかりません。確認してください。」

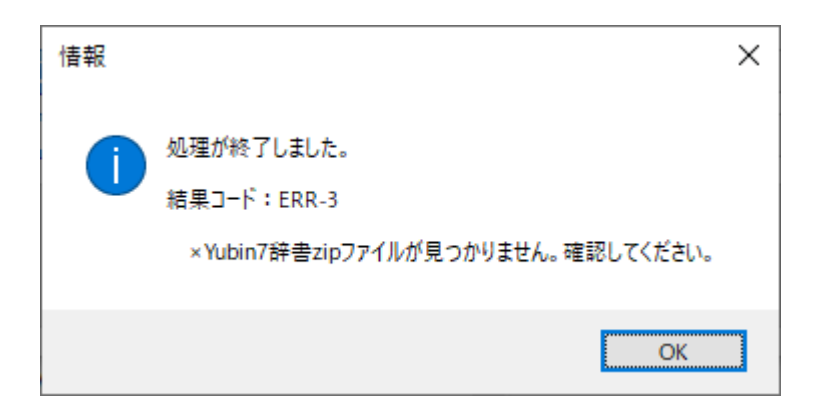

Yubin7 更新ファイルが正しく指定されておらず、エラーとなっています。

Yubin7 更新ツール実行時、Yubin7 更新ファイル(ファイル名は「YUBIN7-YYYYMM.zip」 ※YYYYMM は年月)を選択し、実行してください。

| Yubin7辞書ファイル更新ツール Version: 1.0.1 | ×        |
|----------------------------------|----------|
| Yubin7辞書zip<br>インストール先<br>デフォルト  | 参照<br>参照 |
| 実行                               |          |

上記の指定をしているにもかかわらず、エラーとなる場合は以下を確認してください。

- 指定先が USB やサーバフォルダの場合は、ローカルフォルダに変更する
- Yubin7 更新ツールを起動するときに、Yubin7 更新ツールを右クリックし、「管理者として実行」 をおこなう

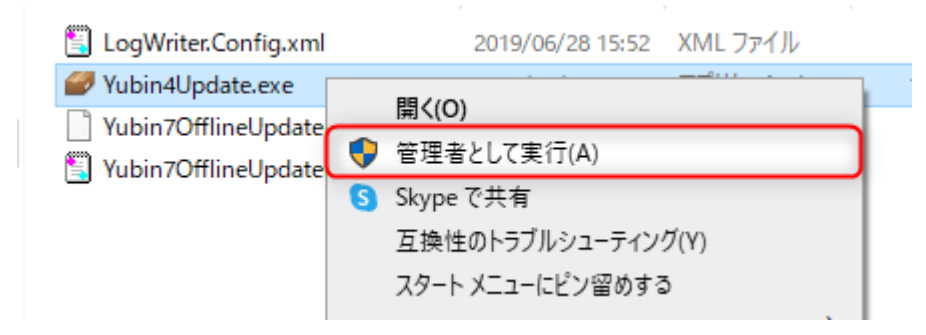

Q4 「結果コード: ERR-4 × 解凍フォルダ内に Yubin7 辞書ファイルが見つかりませんでした。」

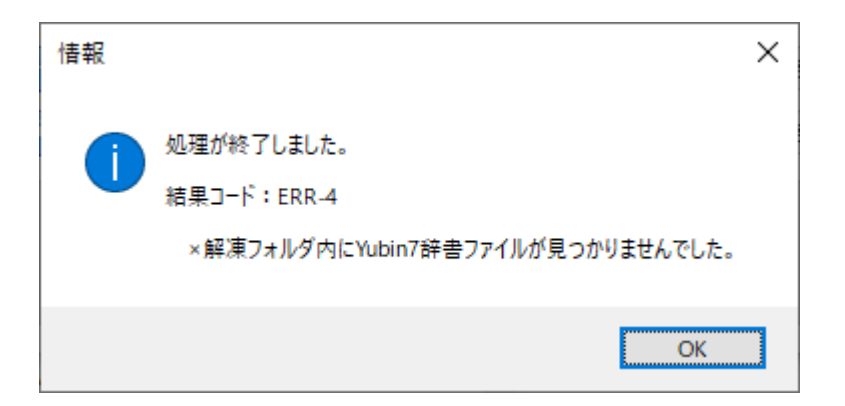

Yubin7 更新ファイルを正しく選択しているか確認してください。

指定するファイル名が「YUBIN7-YYYYMM.zip」(YYYYMM は年月)となっていることを確認して ください。 Q5 「結果コード: ERR-5 ×インストール先に Yubin7 辞書ファイルをコピーできませんでした。」

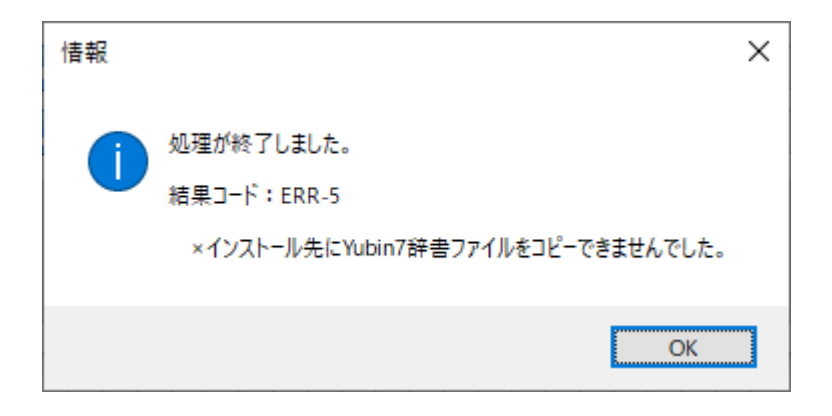

以下を確認してください。

 Yubin7 更新ツールを起動するときに、Yubin7 更新ツールを右クリックし、「管理者として実行」 をおこなう

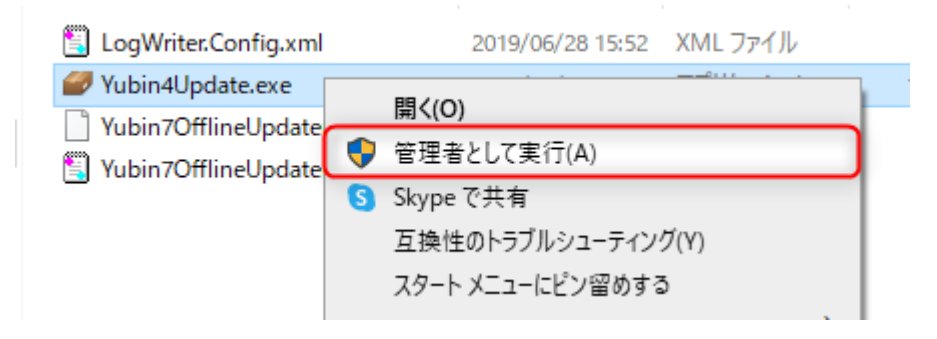

送り状発行システムのインストール先フォルダに権限があるか確認する
 ① 送り状発行システムのインストール先フォルダを確認します。

デスクトップにある送り状発行システムのショートカットを右クリックしてください。 プロパティ設定→「ショートカット」タブ→作業フォルダーがインストール先フォルダです。

|       | <i>ּ愛</i> スマートCat 3 ~イージー出荷~のプロパティ                                                                                                    | × |
|-------|----------------------------------------------------------------------------------------------------|---|
|       | 全般         ショートカット         互換性         セキュリティ         詳細         以前のパージョン           パマートCat 3 ~イージー出商~         スマートCat 3 ~イージー出商~         スマートCat 3 ~イージー出商~         スマートCat 3 ~イージー出商~         スロートの目前         スロートの目前         スロートの目前         スロートの目前         スロートの目前         スロートの目前         スロートの目前         マートの目前         マートの目前         スロートの目前         スロートの目前         スロートの目前         マートの目前         マートの目前        マートの目前 <td></td> |   |
| ジ-田荷~ | 種類: アブリケーション<br>場所: SmartCat3<br>リンク先(T): C:¥YSmartCat¥SmartCat3¥SmartCat.exe                                                                                                    | _ |
|       | 作業フォルター(5): C:¥YSmartCat¥SmartCat3¥                                                                                                    |   |

上記の方法で、送り状発行システムのインストール先フォルダが確認できない場合は FAQ「送り状発行システムのインストール先フォルダを確認したい」 をご確認ください。

② ①で確認したエクスプローラで送り状発行システムのインストール先フォルダを開き、

フォルダを右クリックし、プロパティを開きます。

| A         | 西新日時            | 種類                | サイズ      |
|-----------|-----------------|-------------------|----------|
|           | )19/10/24 20:08 | ファイル フォルダー        |          |
|           | )20/07/20 14:03 | ファイル フォルダー        |          |
|           | )19/10/24 20:12 | ファイル フォルダー        |          |
|           |                 | ファイル フォルダー        |          |
| SmartCat3 | 2020/08/07 9:38 | 問((0)             |          |
|           | 020/07/14 11:3  | 新しいウィンドウで閉く(      | (F)      |
|           | 020/07/16 11:2  | カイックマクセフトピン       | ല/<br>ഇക |
|           | 020/07/22 10:5  | 717777EXILE       | ± 0)     |
|           | 020/07/15 17:5  | アクセスを許可する(G)      | )        |
|           | 020/07/16 9:36  | 以前のバージョンの復た       | 元(V)     |
|           | 019/10/24 20:1  | ウイルススキャン          |          |
|           | 019/10/24 20:1  | *Tutt a.o.        |          |
|           | 019/11/11 16:5  | 鮮/果(X)            |          |
|           | 020/01/24 13:3  | )上糈(U)            |          |
|           | 020/08/05 10:0  | ライブラリに追加(I)       |          |
|           | 019/10/24 20:0  | スタートにピン留めする       | (P)      |
|           | 019/10/24 20:1  | 送ろ(NI)            |          |
|           | 019/11/07 11:4  | ) <u>C</u> = (14) |          |
|           | 019/10/24 20:0  | 切り取り(T)           |          |
|           | 019/12/02 12:0  | ⊐ピ−(C)            |          |
|           | 019/10/24 20:1  | ショートカットの作成(S)     | )        |
|           | 016/10/03 19:1  | 削除(D)             |          |
|           | 016/10/03 19:2  | 名前の変更(MN)         |          |

 ③ セキュリティタブを開き、ご利用の Windows ユーザを選択し、 画面下部のアクセス許可の一覧で、フルコントロールが許可されていることを確認します。 許可されていない場合は、編集ボタンより、許可設定を追加してください。

| 📜 SmartCat3のプロパティ                                                                                                    | ×                                                                                                    |
|----------------------------------------------------------------------------------------------------|----------------------------------------------------------------------------------------------------|
| 全般 共有 セキュリティ 以前のバージョン カスタマイズ                                                                                                    | SmartCat3のアクセス許可 ×                                                                                                   |
| オブジェクト名: C:¥YSmartCat¥SmartCat3<br>グループ名またはユーザー名(G):<br>Authenticated Users<br>Administrators<br>Users (<br>アクセス許可を変更するには[編集]を<br>クリックします。<br>編集(E)                                                                                                    | セキュリティ<br>オブジェクト名: C:¥YSmartCat¥SmartCat3<br>グループ名またはユーザー名(G):                                                       |
| アクセス許可(P): Administrators     許可     拒否       フルコントロール<br>変更     ・     ・     ・       変更     ・     ・     ・       読み取りと実行     ・     ・     ・       フォルダーの内容の一覧表示     ・     ・     ・       読み取り     ・     ・     ・       書き込み     ・     ・     ・       特殊なアクセス許可または詳細設定を表示する<br>には、[詳細設定]をクリックします。     詳細設定(V) | <u>追加(D)</u> <u>削除(R)</u><br>アクセス許可(P): Authenticated<br>Users<br>フルコントロール<br>変更<br>読み取りと実行<br>フォルダーの内容の一覧表示<br>読み取り |
| OK キャンセル 適用(A)                                                                                                    | OK キャンセル 適用(A)                                                                                                    |

Q6 「結果コード: ERR-6 × 解凍フォルダ内の Yubin7 辞書ファイルのコピーに失敗しました。」

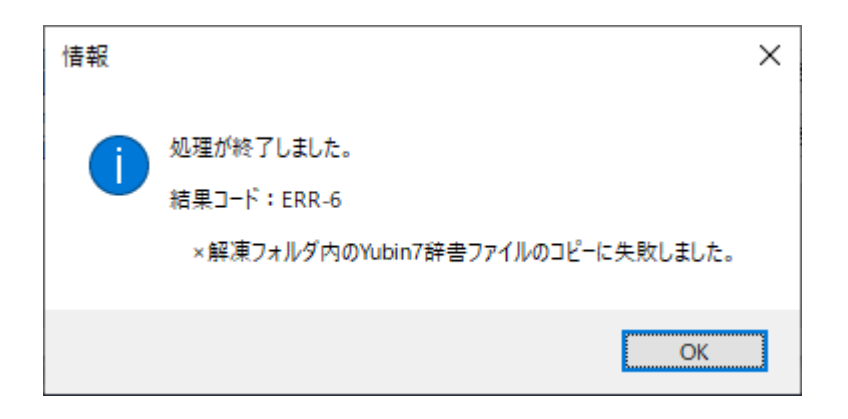

以下を確認してください。

- 指定先が USB やサーバフォルダの場合は、ローカルフォルダに変更する
- Yubin7 更新ツールを起動するときに、Yubin7 更新ツールを右クリックし、「管理者として実行」 をおこなう

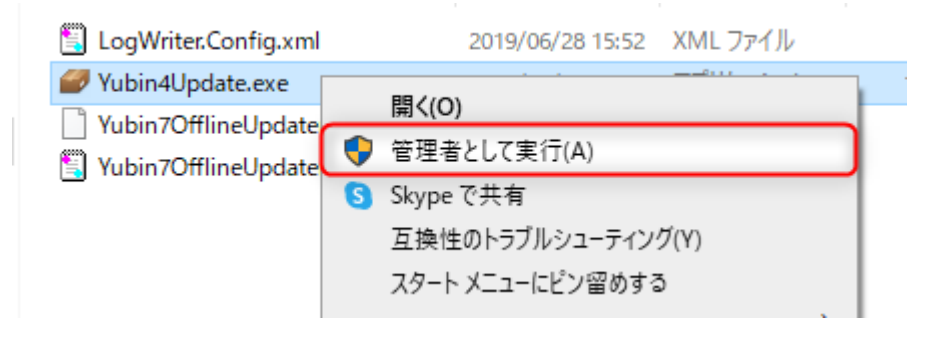

#### 2.作業に関して

#### Q1 Yubin7 の手動更新をおこなうタイミングを知りたい。

毎月月初に実施してください。

サポートサイトで「Yubin7 更新ファイル」がアップロードされているか確認をお願いします。 (月初 1~5 営業日頃)

#### Q2 Yubin7 更新をおこなわないと、どうなるか?

Yubin7は、住所と郵便番号をチェックするための機能です。

Yubin7 ファイルが古くなっている場合、送り状発行システムで正しく住所と郵便番号のチェックがさ れない可能性がありますので、毎月更新をお願いします。

#### Q3 Yubin7 更新ツールのエラーが解消しないため、調査を依頼したい

Yubin7 更新ツールのフォルダ内に「log」フォルダが作成され、結果ファイルが出力されています。 「log」フォルダを圧縮し、ファイルをメールにて連携してください。

※送り状発行システムが複数端末ある場合、全台分のlogフォルダを連携してください。

| 📙 log                           | 2024/08/28 16:18 | ファイル フォル    |
|---------------------------------|------------------|-------------|
| LogWriter.Config.xml            | 2019/06/28 15:52 | XML ファイル    |
| Yubin4Update.exe                | 2023/05/15 14:48 | アプリケーション    |
| Yubin7OfflineUpdater.exe.config | 2019/06/28 15:52 | CONFIG ファイル |
| 🖺 Yubin7OfflineUpdater.xml      | 2020/07/13 13:25 | XML ファイル    |

### Q4 Yubin7 更新ツールを利用できないため、Yubin7 更新ツールを利用せず、手作業で更新したい

以下の手順で、更新してください。

- ① 3-1. 当月の更新ファイルをダウンロードし、ファイルを解凍します。
- ② 解凍したファイルから、以下の4ファイルをコピーします。
  - ・直下の「AdvZip.dll」「AdvCmp.DIC」「AdvZip.DIC」

| YUBIN7-202007 > |                  |    |
|-----------------|------------------|----|
| 名前              | 更新日時             | 種  |
| Bin             | 2020/08/11 17:24 | ファ |
| AdvCmp.DIC      | 2020/06/01 11:51 | テキ |
| AdvZip.DIC      | 2020/06/01 11:49 | テキ |
| 🗟 AdvZip.dll    | 2017/04/06 9:31  | アフ |

・Bin フォルダ内の「Yubin7.AdvZip.dll」

| YUBIN7-202007 > Bin |                  |           |  |
|---------------------|------------------|-----------|--|
| 名前                  | 更新日時             | 種類        |  |
| ja                  | 2020/08/11 17:24 | ファイル フォルダ |  |
|                     | 2020/08/11 17:24 | ファイル フォルダ |  |
| Ver2.6.5270.3202    | 2020/08/11 17:24 | ファイル フォルダ |  |
| x86                 | 2020/08/11 17:24 | ファイル フォルダ |  |
| Vubin7.AdvZip.dll   | 2019/09/02 0:00  | アプリケーション  |  |
| Vubin7.BarCode.dll  | 2019/09/02 0:00  | アプリケーション  |  |

③ 送り状発行システムのインストール先フォルダを確認します。 デスクトップにある送り状発行システムのショートカットを右クリックしてください。 プロパティ設定→「ショートカット」タブ→作業フォルダーがインストール先フォルダです。

|               | <i>掃</i> スマートCat3 ~イージー出荷~のプロパティ             | × |
|---------------|----------------------------------------------|---|
|               | 全般 ショートカット 互換性 セキュリティ 詳細 以前のパージョン            |   |
| 77-⊧Cat 3 ~1- | スマートCat 3 ~イージー出荷~                           |   |
| ジー出荷~         | 種類: アプリケーション                                 | - |
|               | 場所: SmartCat3                                |   |
|               | リンク先(T): C:¥YSmartCat¥SmartCat3¥SmartCat.exe |   |
|               | 作業フォルダー(S):<br>C:¥YSmartCat¥SmartCat3¥       |   |

上記の方法で、送り状発行システムのインストール先フォルダが確認できない場合は FAQ「送り状発行システムのインストール先フォルダを確認したい」 をご確認ください。

④ ③で確認したフォルダを開き、②でコピーした4ファイルを貼り付けします。
 ※すでにファイルが存在するメッセージが表示される場合は、上書きしてください。

| e 1 | Smarteat - Smarteats - | * |                  |            |
|-----|------------------------|---|------------------|------------|
| ^   | 名前                     | ^ | 更新日時             | 種類         |
|     |                        |   | 2020/08/11 14:46 | ファイル フォルダ  |
|     |                        |   | 2020/08/04 15:26 | ファイル フォルダ  |
|     |                        |   | 2020/07/15 18:48 | ファイル フォルダ  |
|     |                        |   | 2020/08/07 9:37  | ファイル フォルダ  |
|     |                        |   | 2020/07/31 14:25 | ファイル フォルダ  |
|     |                        |   | 2020/07/22 10:54 | テキスト ドキュメ  |
|     | AdvCmp.DIC             |   | 2020/06/01 11:51 | テキスト ドキュメ  |
|     | AdvZip.dic             |   | 2020/06/01 11:49 | テキスト ドキュメ  |
|     | Advzip.dll             |   | 2017/04/06 9:31  | アプリケーション   |
|     | The second second      |   | 2017/04/06 9:31  | APPBK ファイル |
|     | and the second second  |   | 2020/06/29 13:09 | XML ドキュメン  |
|     |                        |   | 2020/06/29 13:09 | XML ドキュメン  |
|     | Yubin7.AdvZip.dll      |   | 2019/09/02 0:00  | アプリケーション   |

⑤3-3.送り状発行システムの動作確認をおこないます。

#### Q5 メニュー画面で更新日付が確認できない

システムのバージョンによっては、メニュー画面に Yubin7 の更新日付が表示されない場合があります。 その場合は、以下の通り、送り状発行システムのインストール先フォルダ内の Yubin7 辞書ファイルの 日付を直接確認してください。

① 送り状発行システムのインストール先フォルダを確認します。

デスクトップにある送り状発行システムのショートカットを右クリックしてください。 プロパティ設定→「ショートカット」タブ→作業フォルダーがインストール先フォルダです。

|               | <i>靜</i> スマートCat 3 ~イージー出荷~のブロパティ            | × |
|---------------|----------------------------------------------|---|
|               | 全般 ショートカット 互換性 セキュリティ 詳細 以前のパージョン            |   |
| スマートCat 3 ~イー | スマートCat 3 ~イージー出荷~                           |   |
| ジ−田荷~         | <br>種類: アプリケーション                             | - |
|               | 場所: SmartCat3                                |   |
|               | リンク先(T): C:¥YSmartCat¥SmartCat3¥SmartCat.exe |   |
|               | 作業フォルダー(S):<br>C:¥VSmartCat¥SmartCat3¥       | ] |

上記の方法で、送り状発行システムのインストール先フォルダが確認できない場合は FAQ「送り状発行システムのインストール先フォルダを確認したい」をご確認ください。

② ①で確認したフォルダをエクスプローラで開き、以下の4ファイルがあることを確認します。
 「AdvZip.dll」「AdvCmp.DIC」「AdvZip.DIC」「Yubin7.AdvZip.dll」

| > YSmartCat > SmartCat3 > |           |                  |            |
|---------------------------|-----------|------------------|------------|
| ▲ 名前                      | ^         | 更新日時             | 種類         |
|                           |           | 2020/08/11 14:46 | ファイル フォルダ  |
|                           |           | 2020/08/04 15:26 | ファイル フォルダ  |
|                           |           | 2020/07/15 18:48 | ファイル フォルダ  |
|                           |           | 2020/08/07 9:37  | ファイル フォルダ  |
|                           |           | 2020/07/31 14:25 | ファイル フォルダ  |
|                           |           | 2020/07/22 10:54 | テキストドキュメ   |
| AdvCmp                    | DIC       | 2020/06/01 11:51 | テキストドキュメ   |
| AdvZip.o                  | dic       | 2020/06/01 11:49 | テキストドキュメ   |
| Advzip.d                  |           | 2017/04/06 9:31  | アプリケーション   |
|                           |           | 2017/04/06 9:31  | APPBK ファイル |
|                           |           | 2020/06/29 13:09 | XML ドキュメン  |
|                           |           | 2020/06/29 13:09 | XML ドキュメン  |
| Yubin7.A                  | dvZip.dll | 2019/09/02 0:00  | アプリケーション   |

③ 「AdvCmp.DIC」「AdvZip.DIC」の2ファイルの更新日時が当月になっていればOKです。
 ※「AdvZip.dll」「Yubin7.AdvZip.dll」の2ファイルも毎月配布されますが、
 毎月更新日時が変更になるとは限りません。

Q6 送り状発行システムのインストール先フォルダを確認したい

① 送り状発行システムを起動します。

② メニュー画面を開いた状態で、キーボードで「Apath」と入力します。

※隠しコマンドのため、入力画面はありません。送り状発行システムのメニュー画面がアクティブの 状態でキーボード入力してください。

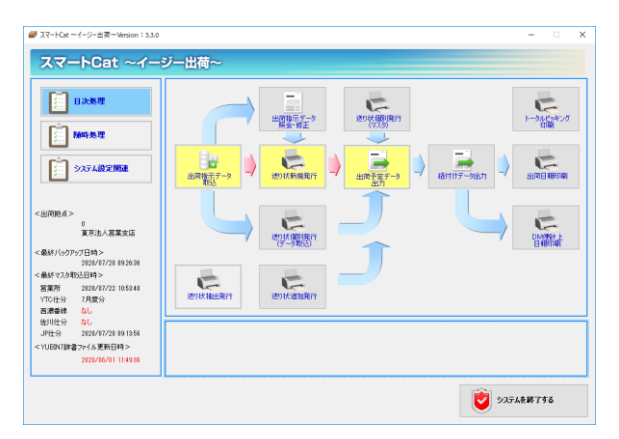

③ 送り状発行システムのインストール先フォルダが表示されます。

Q7 Yubin7 辞書ファイル更新日時が更新されない

以下の内容を確認してください。

- <u>3-1.当月の更新ファイルをダウンロード</u>でダウンロードしたファイルの日付が当月になって
   いるか確認してください。
- <u>3-2. Yubin7 更新ツールの実行</u> で選択した Yubin7 辞書 zip ファイルの日付が当月になってい るか確認してください。
- お客様にて、同端末へ導入されているセキュリティソフトがある場合は、セキュリティソフトに よって Yubin7 の更新ファイルが削除されていないか確認してください。

Q8 複数の送り状発行システムが導入されているパソコンで Yubin7 更新ツールを利用したい

Yubin7 更新ツールのご利用は可能です。

Yubin7 更新ツールを実行する際に、必ずインストール先フォルダを指定し、送り状発行システムごと に作業を実施してください。

インストール先フォルダの指定方法は、以下 FAQ をご確認ください。 FAQ <u>「結果コード: ERR-2</u> ×インストール先のパスが見つかりません。確認してください。」